## How to Access Attorney Trainings

Access the Pennsylvania Victim Services Training (PVST) Website at: <u>https://pavictimservicestraining.org</u>/

- Log into your PVST account.
- Click the "Join Group" tab on the right-hand side of your screen. A text box will appear prompting you to enter your group key.

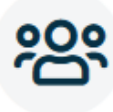

## **JOIN GROUP** To get access to group courses

and discussions

 Enter the group key, then click join group. (If you do not have a group key, contact your program director or PCCD to obtain the eight-character group key needed to access your courses.)

| Join grou | p                 |            | ×      |
|-----------|-------------------|------------|--------|
| Group key | Enter a Group key | <b>i</b>   |        |
|           |                   | Join group | Cancel |

 All Attorney Trainings will now be on your learner dashboard! You do not need to complete any additional registration. Simply launch your course and begin learning!

> If you need assistance completing a course, check out the "<u>How to Complete a Course</u>" help guide!

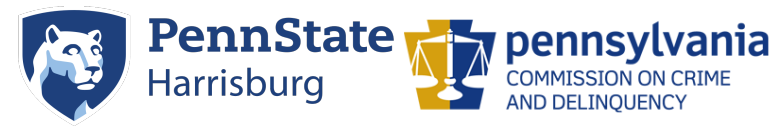

Need additional help? Email PVSTSupport@psu.edu for assistance.